# SIMULASI EKSPLORASI WEB MENGGUNAKA NW3AF DAN WEB GOAT SERTA ALTERNATIF PENCEGAHANNYA

Ahmad Sanmorino<sup>1)</sup>

<sup>1)</sup> Program Studi Sistem Informasi Universitas Indo Global Mandiri Jl. Jend. Sudirman No. 629 KM.4 Palembang Kode Pos 30129 Email : <u>sanmorino@uigm.ac.id</u><sup>1)</sup>

# ABSTRACT

Exploration web is the means used to obtain information on a web page specifically related to security issues. In this research, exploratory simulation tool W3AF danWebGoat.W3AF web use is short for Web Application Attack and Audit Framework. The objective of this application is as a framework to find the weakness of web applications. While Web Goat is a web page that is targeted for exploration on the environment localhost. Simulation gives positive results of various web pages of information targeted exploration. Among the security loopholes that can be used as roads by the cracker to commit an illegal act. Alternative solutions provided in order to close the security gap, so as to minimize the risk r a crime that may occur.

Key words : web exploration, W3AF, webgoat

### 1. Pendahuluan

W3AF adalah singkatan dari Web Application Attack and Audit Framework [1]. Tujuan dibuatnya aplikasi ini adalah sebagai framework untuk menemukan kelemahan aplikasi web. Adapun antarmuka aplikasi w3af dapat dilihat pada gambar 1. Dengan menggunakan W3af, user diberikan banyak pilihan untuk mengekplorasi suatu halaman web[2]. User dapat memilih profile sesuai dengan keinginannya, mengeksplorasi kelemahan suatu website hanya dengan mencentang check box yang disediakan. Tentu saja semakin banyak jenis kelemahan yang ingin diketahui, semakin lama waktu yang dibutuhkan untuk melakukan eksplorasi.

| W3af - Web Application                                                                                                    | Attack and Audit Framework                                                                   |                                       |  |  |  |  |  |  |
|----------------------------------------------------------------------------------------------------|----------------------------------------------------------------------------------------------|---------------------------------------|--|--|--|--|--|--|
| Profiles Edit View I                                                                                                    | ools Configuration Help                                                                      |                                       |  |  |  |  |  |  |
| Wizards New                                                                                                    | Save Start Pause Multiple Exploit                                                            | Manual Request                        |  |  |  |  |  |  |
| Scan config Log Results Exploit                                                                                                    |                                                                                              |                                       |  |  |  |  |  |  |
| Profiles<br>empty_profile<br>OWASP_TOP10<br>audit_high_risk<br>bruteforce<br>fast_scan<br>full_audit<br>full_audit_manual_disc<br>sitemap | Target:         Insert the target URL here           Plugin         Active           > audit | This is an empty profile that 1       |  |  |  |  |  |  |
| web_intrastructure                                                                                                    | Plugin Active                                                                                | • • • • • • • • • • • • • • • • • • • |  |  |  |  |  |  |

Gambar 1. Antarmuka W3AF

#### A. Pengujian

Pada pengujian pertamaini yang menjadi target eksploitasiadalahaplikasi web dalamlingkunganlocal network. Aplikasi yang digunakan adalah webgoat dengan alamat url: 127.0.0.1/WebGoat/attack [3].

| 📂 🔿 🔝 http://127.0.0.1/\                                                                                                    | WebGoat/attack?Screen=24                                                                                                    | 7&menu=1200                                                                                                    |                                                                                                    |                                                            |                                                      |
|----------------------------------------------------------------------------------------------------|----------------------------------------------------------------------------------------------------|----------------------------------------------------------------------------------------------------|----------------------------------------------------------------------------------------------------|------------------------------------------------------------|------------------------------------------------------|
| Most Visited 👻 📋 Getting St                                                                                                    | arted 🔂 Latest Headlines                                                                                                    | PHP Charse                                                                                                    | et Encoder                                                                                                    |                                                            |                                                      |
| Blind SQL Injection                                                                                                    | * PHP Charset Encode                                                                                                    | r/PHP 🗱 🕌                                                                                                    | 1                                                                                                    |                                                            |                                                      |
| -                                                                                                    |                                                                                                    |                                                                                                    |                                                                                                    |                                                            | Logout 🕜                                             |
| Sas.                                                                                                    | 7 7/3                                                                                                    | 10                                                                                                    | Ond'                                                                                                    | - All                                                      |                                                      |
| S STORES                                                                                                    |                                                                                                    |                                                                                                    |                                                                                                    | Aller                                                      |                                                      |
| 10 00                                                                                                    | and the pr                                                                                                    | 700000                                                                                                    | BI                                                                                                    | nd SQL                                                     | Injection                                            |
| OWASP WebGoat V5.2                                                                                                    | - Hints 🕨 Show Param                                                                                                    | s Show Cookies                                                                                                    | Lesson Plan                                                                                                    |                                                            | Solution                                             |
| General<br>Access Control Flaws<br>AJAX Security<br>Authenticadon Flaws<br>Buffer Overflows<br>Concurrency<br>Cross-Site Scripting (XSS)<br>Denial of Service<br>Improper Error Handling<br>Injection Flaws | Solution Videosithe form bu-<br>and determ<br>true / false test check other +<br>Reference Ascil Values: 'A' =<br>The goal is to find the value<br>discovered name in the form<br>form field, paying close atten | slow allows a user to<br>ine if it is valid or not<br>entries in the databas<br>65 'Z' = 90 'a' = 97<br>of the first_name in t<br>to pass the lesson. O<br>tion to the spelling a | enter an account<br>t. Use this form to<br>se.<br>'z' = 122<br>able user_data fo<br>hily the discovere<br>nd capitalization. | number Re<br>o develop a<br>r userid 1561<br>d name should | start this Lesson<br>3. Put the<br>d be put into the |
| Command Injection                                                                                                    | Enter your Account Number:                                                                                                    | 101                                                                                                    |                                                                                                    | Go!                                                        |                                                      |
| Blind SQL Injection                                                                                                    | Account number is valid                                                                                                    |                                                                                                    |                                                                                                    | 3                                                          |                                                      |
| Mumeric SQL Injection                                                                                                    |                                                                                                    |                                                                                                    |                                                                                                    |                                                            | By Chuck Willis                                      |
| Log Spoofing                                                                                                    | OWASP Foundation   Project                                                                                                    | t WebGoat   Report B                                                                                                    | ug                                                                                                    |                                                            |                                                      |
| S XDATH Intertion                                                                                                    |                                                                                                    |                                                                                                    |                                                                                                    |                                                            |                                                      |

Gambar 2. Antarmuka Aplikasi Webgoat

Adapun profile w3af yang penulis pilih adalah sitemap dengan plugin Robots Reader dan Sitemap Reader.

| w3af - Web Application                                | Attack and Audit Fram      | nework          |                  |                                     |
|-------------------------------------------------------|----------------------------|-----------------|------------------|-------------------------------------|
| <u>P</u> rofiles <u>E</u> dit <u>V</u> iew <u>T</u> e | ools <u>C</u> onfiguration | <u>H</u> elp    |                  |                                     |
| R D                                                   |                            | 00              | ď                | -                                   |
| Wizards New                                           | Save Start                 | Pause           | Multiple Exploit | Manual Request                      |
| Scan config Log Result                                | s Exploit                  |                 |                  |                                     |
| Profiles                                              | Target: Insert th          | ne target URL h | iere             | ▶ Start 🐇                           |
| empty_profile                                         | Plugin                     |                 | Active           | ▲<br>citomanDeader                  |
| OWASP_TOP10<br>audit_high_risk                        | phpinfo<br>Pykto           |                 |                  | stemapkeader                        |
| fast_scan                                             | ria_enum<br>robotsRe       | nerator<br>ader |                  |                                     |
| full_audit_<br>full_audit_manual_disc                 | serverHe<br>serverSt       | ader<br>atus    |                  | This plugin searches for the sitem  |
| sitemap<br>web infrastructure                         | Image: Started Horizontal  | osting          |                  | information about the site. By pars |
|                                                       | sitemapR<br>slash          | Reader          |                  |                                     |
|                                                       | 📝 spiderMa                 | in              |                  | ✓ This plugins                      |
|                                                       | Plugin Active              |                 |                  | × ·                                 |

Gambar 3. Profile w3af

Pada gambar 4 diperlihatkan hasil scan aplikasi webgoat menggunakan w3af. Sama seperti aplikasi web pada

umumnya, kesalahan yang paling sering ditemukan adalah penggunaan method GET. Mengapa penggunaan method GET ini dikatakan tidak tepat, Jawaban dari pertanyaan ini akan penulis bahas pada bagian pembahasan.

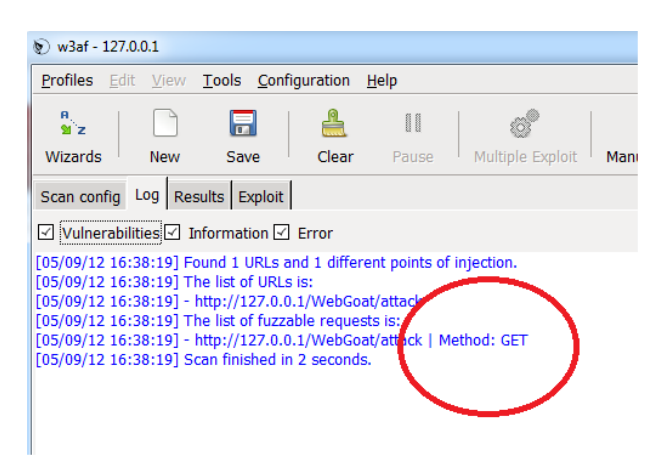

Gambar 4. Hasil Scan Webgoat Menggunakan W3AF

Selanjutnya untuk pengujian kedua penulis akan melakukan simulasi blind SQL injection. Penulis masih menggunakan tool yang sama yaitu webgoat. Gambar 5 memperlihatkan halaman lesson blind SQL injection yang disediakan webgoat [3].

| Blind SQL Injection                                                                                                    | 🗱 📲 PHP Charset Encoder/PHP 🗱 🏺                                                                                                    | 1                                                                                                    |                                                                    |
|----------------------------------------------------------------------------------------------------|----------------------------------------------------------------------------------------------------|----------------------------------------------------------------------------------------------------|--------------------------------------------------------------------|
| -                                                                                                    |                                                                                                    |                                                                                                    | Logout                                                             |
| 1 States                                                                                                    |                                                                                                    | Con and and and and and and and and and an                                                                                                    |                                                                    |
| ALC: NO                                                                                                    | and the second                                                                                                    | Blind S                                                                                                    | QL Injectior                                                       |
| OWASP WebGoat V                                                                                                    | 5.2  Hints  Show Params Show Cookles                                                                                                    | Lesson Plan Show                                                                                                    | Java Solution                                                      |
| OWASP WebGoat V                                                                                                    | 5.2  Hints Show Params Show Cookies                                                                                                    | Lesson Plan Show                                                                                                    | Java Solution                                                      |
| OWASP WebGoat Vi<br>Introduction<br>General<br>Access Control Flaws                                                                                                    | 5.2  Hints Show Params Show Cookies Solution VideosThe form below allows a user to e and determine if it is valid or not.                                                                                                    | Lesson Plan Show<br>enter an account number<br>Use this form to develop                                                                                                    | Restart this Less                                                  |
| OWASP WebGoat Vi<br>Introduction<br>General<br>Access Control Flaws<br>AJAX Security<br>Authentication Flaws                                                                                                    | 5.2 Hints > Show Params Show Cookies<br>Solution VideosThe form below allows a user to and determine if it is valid or not<br>true / false test check other entries in the database                                                                                                    | Lesson Plan Show<br>enter an account number<br>. Use this form to develop<br>e.                                                                                                    | Restart this Less                                                  |
| OWASP WebGoat Vi<br>Introduction<br>General<br>ACcess Control Flaws<br>AJAX Security<br>Authentication Flaws<br>Buffer Overflows<br>Forde Duelfore                                                                                                    | 5.2 A Hints In Show Parama Show Cookies<br>Solution VideosThe form below allows a user to and<br>and determine if it is valid or not<br>true / false test check other entries in the databas<br>Reference Ascil Values: 'A' = 65 '2' = 90 'a' = 97 '                                                                                                    | Lesson Plan Show<br>enter an account number<br>. Use this form to develop<br>e.<br>'z' = 122                                                                                        | Restart this Less<br>a                                             |
| OWASP WebGoat Vi<br>Introduction<br>General<br>Access Control Flaws<br>ADX Security<br>Ambre Scattory Jaws<br>Address<br>Concurrency<br>Concurrency<br>Consurrency<br>Consurrency<br>Co | 5.2 ◆ Hints ➤ Show Parama Show Coolies<br>Solution VideosThe form below a user to<br>and determine if it is valid or not<br>true / faise test check other entries in the datase<br>Reference Actil Values: "A c = 5 1 <sup>-2</sup> = 90 1 <sup>-6</sup> = 97. <sup>-1</sup><br>The goal is to find the value of the first, name in to<br>discovered name in the form to pass the lesson. O<br>form field, paying close attention to the spelling and                              | Lesson Plan show<br>enter an account number<br>. Use this form to develop<br>e.<br>'z' = 122<br>bible user_data for userid<br>nly the discovered name to<br>d capitalization.       | Restart this Less<br>a<br>15613. Put the<br>should be put into the |
| OWASP WebGoat VI<br>Introduction<br>General<br>Access Control Flaws<br>Authentication Flaws<br>Buffer Overflows<br>Oncurrency<br>Cross-Site Scripting (XSS)<br>Denial of Service<br>Improper Error Handling<br>Injection Flaws                                                                                                    | 5.2 ◆ Hints ➤ Show Parama Show Coolic:<br>Solution VideosThe form below allows a user to and determine if it is valid or not.<br>True / faile test check other entries in the diabase<br>Reference Accil Values: 'A' = 65 '2' = 90 'a' = 97'<br>The goal is to find the value of the first, name in the<br>discovered name in the form to pass the lession.<br>Form Help, paying close attention to the spelling an<br>Enter your Account Number: 101                              | Lesson Plan show<br>enter an account number<br>. Use this form to develop<br>e.<br>'z' = 122<br>bible user_data for userid<br>nly the discovered name sid<br>capitalization.<br>Gol | Restart this Less<br>a<br>15613. Put the<br>should be put into the |
| OWASP WebGoat VI<br>Introduction<br>General<br>General<br>Concerner Haws<br>AJAX Security<br>AJAX Security<br>AJAX Security<br>AJAX Security<br>AJAX Security<br>AJAX Security<br>Constantion<br>Security<br>Constantion<br>Concernery<br>Cross-Site Scripting (XSS)<br>Denial of Service<br>Instrongeneration<br>Command Intesting<br>End Sol. Intesting<br>End Sol. Intestin                                                                                                    | 5.2 ♦ Hints ➤ Show Parama Show Coolde:<br>Solution VideosThe form below allows a user to and determine if it is valid or not.<br>True / faile test check other entries in the database<br>Reference Accil Values: 'A' = 65 '2' = 90 'a' = 97'.<br>The goal is to find the value of the first_mame in ta<br>discovered name in the form to pass the lesson. O<br>form field, paying choce attention to the spelling an<br>Enter your Account Number: 101<br>Account number is valid | Lesson Plan Show<br>enter an account number<br>e.<br>'z' = 122<br>bible user_data for userid<br>ind capitalization.<br>Gol                                                          | Restart this Less<br>a<br>15613. Put the<br>should be put into the |

Gambar 5. Blind SQL Injection pada Webgoat

Tujuan blind SQLi yang dilakukan adalah untuk mendapatkan nilai dari atribut "first\_name" dalam tabel "user\_data" dan untuk userid = 15613. Sebagai referensi diketahui nilai ASCII 'A' = 65; 'Z' = 90; 'a' = 97; 'z' = 122. Untuk memudahkan dalam mengubah karakter menjadi nilai ASCII dapat digunakan PHP Charset Encoder tool yang terdapat pada website pengkodean yehg [4]. Misalnya jika dimasukkan baris karakter:

"abcdefghijklmnopqrstuvwxyzABCDEFGHIJKLMNOP QRSTUVWXYZ" Maka akan ditampilkan hasil seperti pada gambar 2 dibawah ini:

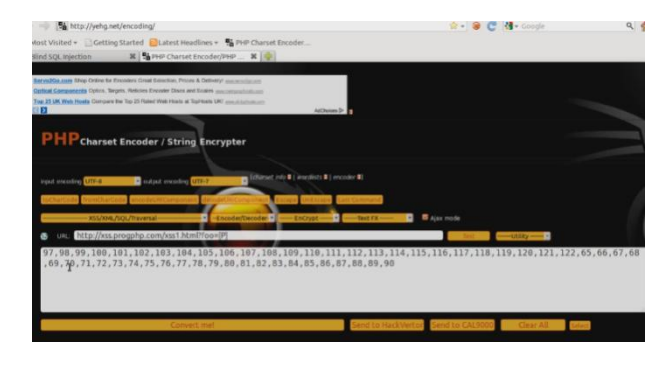

Gambar 6. PHP Charset Encoder

Selanjutnya yang akan dilakukan adalah usaha untuk mendapatkan nilai ASCII setiap karakter first\_name lalu mengubahnya menjadi karakter. Kemudian memasukkannya kedalam form yang telah disediakan. Kita bisa mencoba memasukkan sembarang karakter (berupa huruf atau angka) kedalam form yang disediakan, jika nilai first\_name yang dimasukkan tidak sesuai dengan nilai yang ada dalam database akan ditampilkan pesan "invalid account numb" (gambar 7).

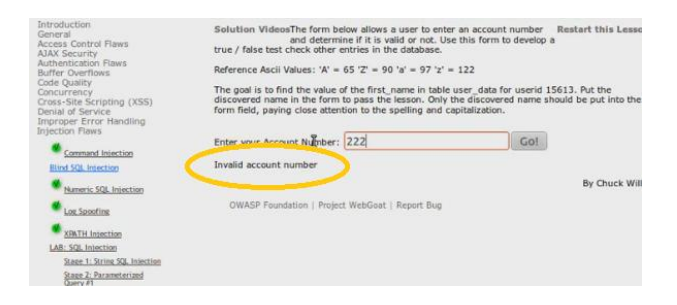

Gambar 7. Pesan yang Ditampilkan

Salah satu cara yang dapat digunakan untuk mendapatkan nilai ASCII setiap karakter first\_name dalam tabel user\_data adalah dengan menggunakan tool Jhijack (<u>http://yehg.net</u>).

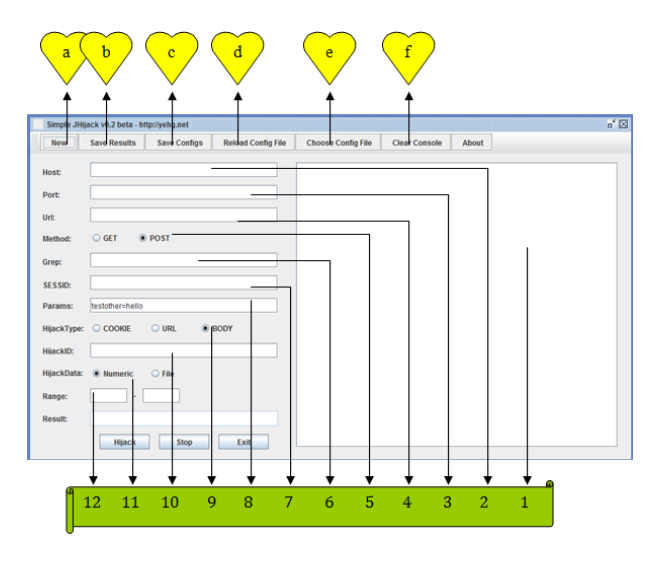

Gambar 8. Tampilan Aplikasi Jhijack

Informasi pada gambar 4 adalah sebagai berikut:

- a. Tab new digunakan untuk mengosongkan form atau dengan kata lain membuat konfigurasi yang baru.
- b. Tab save results digunakan untuk menyimpan hasil hijack yang berhasil dilakukan.
- c. Tab save configs digunakan untuk menyimpan konfigurasi yang sedang berjalan.
- d. Tab reload config file digunakan untuk memakai kembali konfigurasi yang telah dipilih sebelumnya.
- e. Tab choose config file digunakan untuk memilih konfigurasi yang pernah disimpan sebelumnya.
- f. Tab clear console digunakan untuk membersihkan console.
- 1. Console tempat menampilkan hasil hijack
- 2. Host yang digunakan, bisa berupa alamat lokal/localhost (127.0.0.1).
- 3. Port yang digunakan, default-nya port 80
- 4. URL, path setelah host pada alamat website, bisa berupa page, parameter atau value. Pada pengujian ini digunakan
- 5. URL:/WebGoat/attack?Screen=247&menu=1200
- 6. Method yang digunakan untuk mendapatkan nilai berdasarkan query yang dimasukkan. Terdapat dua pilihan method yaitu GET dan POST.
- 7. Nilai yang dikembalikan ketika query berhasil dilakukan. Karena kita mencari nilai ASCII yang benar (valid) maka nilai grep digunakan "Account number is valid".
- 7. SESSIONID diisi dengan nilai session berdasarkan nilai yang dikembalikan oleh cookies yang digunakan oleh webgoat. Nilai session\_id berupa nilai yang unik, misalnya JSESSIONID= 2F20EE6A5DBE999D35F657160A10D9
- 9. Nilai parameter hanya berupa opsional, karena tidak mempengaruhi hasil query yang digunakan.
- **10**.HijackType, tipe hijack yang digunakan. Terdapat 3 pilihan tipe yaitu COOKIE, URL dan BODY. Karena vurnerabilitas yang akan dieksplorasi terdapat pada body script maka digunakan tipe BODY.
- 10. HijackID diisi dengan perintah query (SQL) untuk mendapatkan nilai ASCII karakter atribut first\_name pada tabel user\_data.
- 11. HijackData, pilihan data yang dihasilkan. Terdapat dua pilihan yaitu numeric dan file. Karena hasil dari hijack yang dilakukan berupa angka maka dipilih numeric.
- Untuk nilai range, sesuai dengan referensi nilai ASCII yang diberikan webgoat yaitu 65 untuk 'A' hingga 122 untuk 'z'.

Sehingga setelah seluruh nilai dimasukkan, tampilan Jhijack menjadi seperti pada gambar 8. Untuk mulai melakukan hijack tekan button Hijack:

| New       | Save Results        | Save Configs         | Reload Config Fil |
|-----------|---------------------|----------------------|-------------------|
| Но        | 127.0.0.1           |                      | Tune, r           |
| Po        | 80                  |                      |                   |
| Url:      | /WebGoat/attack?Sc  | reen=247&menu=1      | 200               |
| Method:   | 🔾 GET 🔹 POS         | г                    |                   |
| Grep:     | Account number is v | valid                |                   |
| SESSID:   | ONID=CA772BF9AD0    | AEDC17D4F663AF13     | D2ECE             |
| Params:   |                     |                      |                   |
| HijackTy  | oe:○ CO ○ U         | RL 🖲 BODY            |                   |
| HijackID: | ND (SELECT ASCII (S | UBSTR(first_name,1,1 | )) FRO            |
| HijackDa  | ta 🖲 Numeric 🛛 🔾 Fi | le                   |                   |
| Range:    | 65 - 122            |                      |                   |
| Result:   |                     |                      | 10                |
|           |                     |                      |                   |

Gambar 9. Jhijack dengan nilai-nilai yang telah dimasukkan

Apabila tidak terdapat kesalahan, Jhijack akan menampilkan hasil query seperti pada gambar 9. Dapat dilihat karakter pertama dari first\_name adalah nilai ASCII 74.

| New       | Save Results        | Save Configs                                                                                                    | Reload Config File  | Choose Config File    | Clear Cons  | ole    | About  |
|-----------|---------------------|----------------------------------------------------------------------------------------------------|---------------------|-----------------------|-------------|--------|--------|
| 10        | 127.0.0.1           |                                                                                                    | FROM user da        | ta WHERE userid~15613 | 0-65 200    | 30836  |        |
|           |                     |                                                                                                    | FROM user da        | ta WHERE userid-15613 | 0-66 - 200  | 30836  |        |
| 20.0      | 80                  |                                                                                                    | FROM user da        | ta WHERE userid-15613 | 0-67 - 200  | 30836  |        |
|           |                     |                                                                                                    | FROM user da        | ta WHERE userid=15613 | 0-68 200    | 30836  |        |
| Irl-      | /WebGoat/attack?5d  | reen-2476menu-1                                                                                                    | FROM user da        | ta WHERE userid=15613 | 0-69- 200   | 30836  |        |
|           |                     |                                                                                                    | FROM user da        | ta WHERE userid-15613 | 0-70 - 200  | 30836  |        |
| chetter   | GET @ POS           | r                                                                                                    | FROM user da        | ta WHERE userid=15613 | 0-71 - 200  | 30836  |        |
|           |                     |                                                                                                    | FROM user_da        | ta WHERE userid-15613 | 0-72 - 200  | 30836  |        |
| Sec. 1    | Arcourt number is a | alid                                                                                                    | FROM user_da        | ta WHERE userid-15613 | 0=73 - 200  | 30836  |        |
| and by .  |                     |                                                                                                    | FROM user_da        | ta WHERE userid-15613 | 0-74 - 200  | 30837  | ==><== |
| 200000    | DOID-CA772REGADO    | AEDC12D4E6634E13                                                                                                    | FROM user_da        | ta WHERE userid=15613 | 0=75 - 200  | 308364 |        |
| SESSID:   | preserver radioners |                                                                                                    | FROM user_da        | ta WHERE userid=15613 | 0=76 200    | 30836  |        |
|           |                     |                                                                                                    | FROM user_da        | ta WHERE userid=15613 | 0=77 - 200  | 30836  |        |
| arams.    |                     |                                                                                                    | FROM user_da        | ta WHERE userid=15613 | 0=78 200    | 30836  |        |
| -         |                     |                                                                                                    | FROM user_da        | ta WHERE userid=15613 | 0=79 - 200  | 30836  |        |
| нјасктур  | e: 0 0 00           | KL @ BODY                                                                                                    | FROM user_da        | ta WHERE userid=15613 | 0=80 - 200  | 30836  |        |
|           | AID COPIECT ACCORD  | Control and the second second s | FROM user da        | ta WHERE userid=15613 | 0=81 - 200  | 30836  |        |
| нцаскир:  | ND SELECT ASULS     | Capiletturst_name.1.1                                                                                                    | FROM user_da        | ta WHERE userid=15613 | 0=82 - 200  | 30836  |        |
|           |                     |                                                                                                    | FROM user_da        | ta WHERE userid=15613 | 0=83 ++ 200 | 30836  |        |
| lijackbat | a 🖲 Numeric 🕓 Fi    | le                                                                                                    | FROM user_da        | ta WHERE userid=15613 | 0=84 - 200  | 30836  |        |
|           |                     |                                                                                                    | FROM user_da        | ta WHERE userid=15613 | 0=85 - 200  | 30836  |        |
| Range:    | 65 - 122            |                                                                                                    | FROM user_da        | ta WHERE userid=15613 | 0=86 - 200  | 30836  |        |
|           |                     |                                                                                                    | FROM user_da        | ta WHERE userid=15613 | 0=87 - 200  | 30836  |        |
| Result:   | 101 AND (SELECT     | ASCII (SUBSTR(first_n                                                                                                    | ame.1. FROM user_da | ta WHERE userid=15613 | 0=88 - 200  | 30836  |        |
|           |                     |                                                                                                    | FROM user da        | ta WHERE userid=15613 | 0=89 ++ 200 | 30836  |        |

Gambar 10. Hasil Hijack yang telah dilakukan

Penulis melakukan hal yang sama untuk mendapatkan nilai ASCII karakter kedua, ketiga dan seterusnya hingga diperoleh karakter first\_name secara keseluruhan. Berdasarkan hijack yang telah dilakukan, diperoleh hasil akhir nilai ASCII atribut first\_name adalah 74, 111, 101,115, 112, 104. Untuk mendapatkan karakter atribut first\_name kembali kita menggunakan PHP charset encoder (Gambar 10).

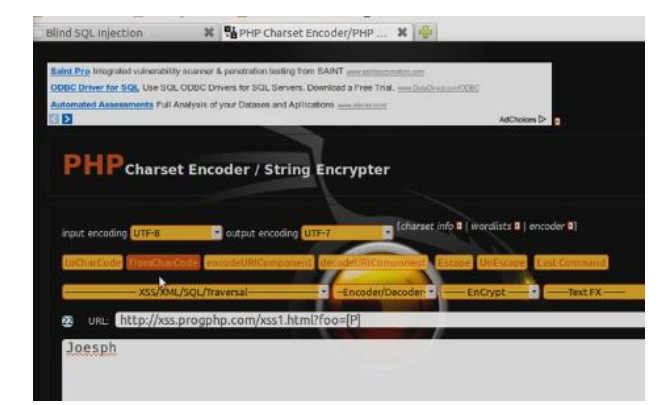

Gambar 11. Penggunaan PHP Charset Encoder

Ternyata setelah diubah menjadi karakter, diperoleh nilai untuk first\_name = "Joesph". Sama seperti sebelumnya, kita masukkan kata "Joesph" ini kedalam form yang terdapat pada halaman blind SQL injection webgoat. Jika nilai *first\_name* yang dimasukkan benar, akan ditampilkan pesan "congratulations" seperti yang diperlihatkan gambar 11.

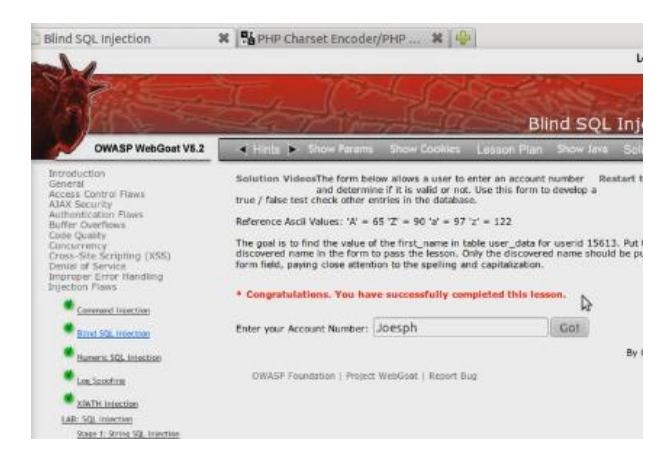

Gambar 12. Pesan Congratulations

#### 2. Pembahasan

Pada bagian ini peneliti akan membahas pengujian yang telah dilakukan. Untuk pengujian pertama peneliti akan memberikan contoh sederhana penggunaan method GET. Langkah-langkahnya adalah sebagai berikut :

- 1. Buat aplikasi login yang dapat menerima masukkan berupa username dan password dari user, bahasa yang digunakan adalah PHP.
- 2. Source dari aplikasi login adalah seperti terlihat pada gambar 5. Pada gambar terlihat digunakan method GET.

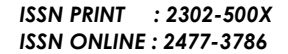

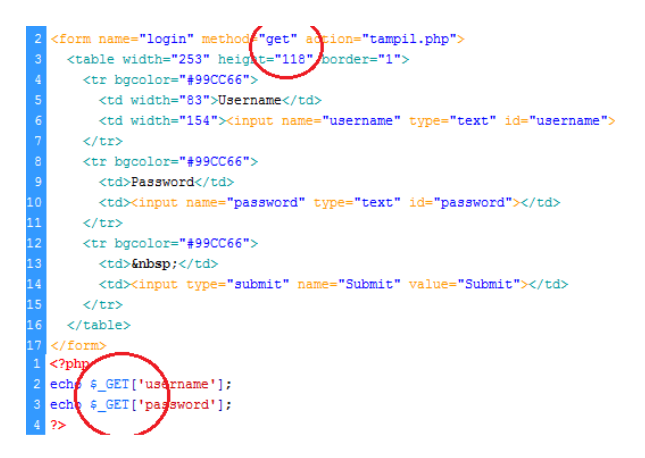

#### Gambar 13. Source Code Aplikasi Login Menggunakan Method GET

3. Selanjutnya jalankan melalui browser (lingkungan localhost), masukkan username dan password.

| Firefox 🔻      | 😫 http://localhost/login/ | x |  |  |  |  |  |
|----------------|---------------------------|---|--|--|--|--|--|
| Calhost/login/ |                           |   |  |  |  |  |  |
| Username       | sanmorino                 |   |  |  |  |  |  |
| Password       | •••••                     |   |  |  |  |  |  |
|                | Submit                    |   |  |  |  |  |  |

Gambar 14. Antarmuka Aplikasi login

4. Selanjutnya lihat hasil (output) yang ditampilkan ketika menggunakan method GET. Apa yang terjadi?

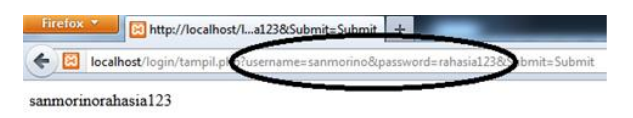

### Gambar 15. Output Aplikasi Login

5. Aplikasi menampilkan nilai Username dan Password yang dimasukkan user pada bagian URL. Hal ini akan sangat beresiko ketika aplikasi web tersebut menyangkut data-data penting, seperti internet banking, inteligen, dan lain-lain. Oleh karena itu, perlu ada solusi yang dapat digunakan untuk menggantikan tugas method GET.

Alternatif solusi yang dapat diberikan yaitu **langkah pertama** adalah penggunaan method POST. Sehingga *source code* aplikasi login menjadi :

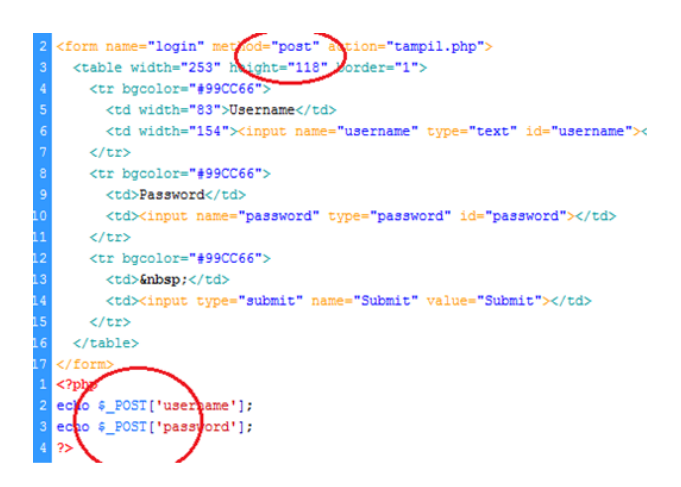

Gambar 16. Source Code Aplikasi Login Menggunakan Method POST

Ketika dijalankan pada browser (lingkungan localhost), output yang ditampilkan seperti pada gambar 9. Nilai username dan password tidak lagi di tampilkan dibagian URL.

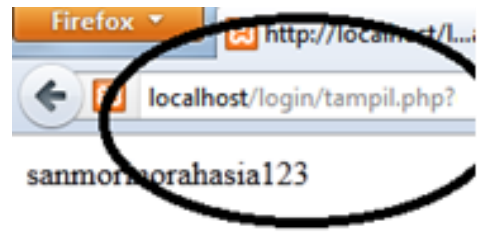

Gambar 17. Output Aplikasi Login

Solusi pencegahan adanya celah keamanan yang telah dibahas merupakan salah satu alternatif yang sederhana namun dinilai cukup mumpuni sebagai benteng terluar untuk meminimalisir berbagai tindakan ilegal.

Selanjutnya untuk pengujian keduaya itu serangan blind SQL Injection. Serangan blind SQL Injection terjadi diakibatkan oleh tanda petiksatu yang diloloskan kedalam query *database* sehingga mengakibatkan database akan memproses tanda petik satu sebagai bagian dari query yang nantinya akan menghasilkan error. Untuk mengatasinya, pada konfigurasi php.ini pastikan tag

#### m\_quote\_gpc = on

Biasanya, instalasi php standar di beberapa system operasilinux, tag

#### m\_quote\_gpc = off

adalah sebagai *default*. Untuk itu harus dirubah menjadi on. Dengan demikian, tanda petikakan diberikan *escape character* di depannya.

Langkah kedua adalah menyembunyikan pesan error. Pesan error diibaratkan peta menuju tempat harta karun bagi penyerang. Pesan error ditampilkanhanya pada saat development saja. Sedangkan ketika akan di *publish*, Pesan error sama sekali tidak boleh ditampilkan, yaitu dengan menambahkan fungsi

error\_reporting(0);

Langkah ketiga adalah menggunakan framework untuk standarisasi kode. Dengan menggunakan framework kode/script akan lebih rapi dan keamanannya juga sudah standar. Penggunaan framework juga akan diikuti dengan keharusan mengaktifkan *module* mod\_rewrite pada apache webserver danjugamengaktifkan*module* curl pada php yang akan membuat serangan SQL Injection menjadi tidak dapat dilakukan.

Langkah terakhir adalah membuat password admin yang kompleks. Serangan blind SQL Injection intinya adalah berusaha melihat isi table dimana informasi username dan password admin disimpan. Dengan demikian, penyerangakan login sebagai admin kehalaman administrasi. Katakanlah cara-cara diatas berhasil ditembus, admin masih mempunyai pertahanan terakhir yaitu pada level password. Password haruslah disimpan dalam bentuks udah terenkripsi. Sehingga seandainya penyerang bias melihat isi username dan password, mereka tetap tidak bisa login, karena Kita bias menggunakan passwordnya terenkripsi. algoritma MD5 yang merupakan metode enkripsi satuarah [5]. Dimana bisa di encrypt tapi tidak bisa di decrypt. Meskipun demikian, password yang kita gunakan juga haruslah tidak mudah ditebak karena di internet juga ada banyak web yang menyediakan layanan decrypt MD5 yang sebenarnya cara kerjanya tidaklah mendecrypt tetapi mencari kecocokan atau kesamaan dengan yang ada di database yang mereka miliki.

# 3. Kesimpulan

Dengan meminimalisir celah keamanan, yanga da di halaman web, dapat mengurangi resiko terjadinya tindakan ilegal yang dilakukan attacker. Simulasi yang dilakukan telah telah berhasil membuk tikan tingginya resiko tindakan ilegal yang dapat terjadi pada halaman web. Hanya dengan menggunakan tool sederhana, seseorang yang tidak memiliki keahlian dalam programming pun dapat dengan mudah memanfaatkan celah keamanan hasil eksplorasi pada halaman web. Solusi pencegahan yang diberikan dapat menjadi alternative sebagai benteng terluar dalamme lindungi halaman web dariberbagai serangan yang dilakukan attacker.

#### Daftar Pustaka

- [1] http://w3af.org/
- [2] Vibhandik, R., "Vulnerability assessment of web applications – a testing approach," in Proc. IEEE 2015 Forth International Conference on e-Technologies and Networks for Development (ICeND), pp. 1–6, Sept. 21-23, 2015.
- [3] https://www.owasp.org/index.php/Category:OWAS P\_WebGoat\_Project

- [4] http://yehg.net/encoding/
  [5] Z. Yong-Xia and Z. Ge, "MD5 Research," in Proc. IEEE 2010 Second International Conference on Multimedia and Information Technology (MMIT), pp. 271-273, April 24-25, 2010.